## Adding the Probe 60 plate to the configuration for medium baskets

- 1) Login in as Admin
- 2) Go to 'Tray Editor', 'Racks'
- 3) Go to the end of the list of Racks to '...', click the right mouse button and insert the file Probe 60 from the 'Racks' folder.
- 4) Go to 'Zones' and create a new single use zone 'Probe 60', vials from 221-280 (when rack number of the Probe 60 rack is 9)
- 5) Go to 'Racks' and adjust xyz-coordinates of the new rack: Put an Eppendorf tube in position one of the rack. Move the pipetting needle until it reaches the central bottom of the vial, make sure, that the arm is just touching the bottom of the well. Drag and drop the actual values to the home position. Subtract 10 from the z-value, the vial needs to be a little movable.
- 6) Recreate the single-use zone 'Probe' from first to 60<sup>th</sup> position of the new Probe rack
- 7) Save the configuration!
- 8) Change the test method from Probe to Probe 60 and run it, to make sure everything's working nicely.
- 9) Change your other methods accordingly.